## How to Find and Complete the ONA Electronic Professional Responsibility Workload Forms

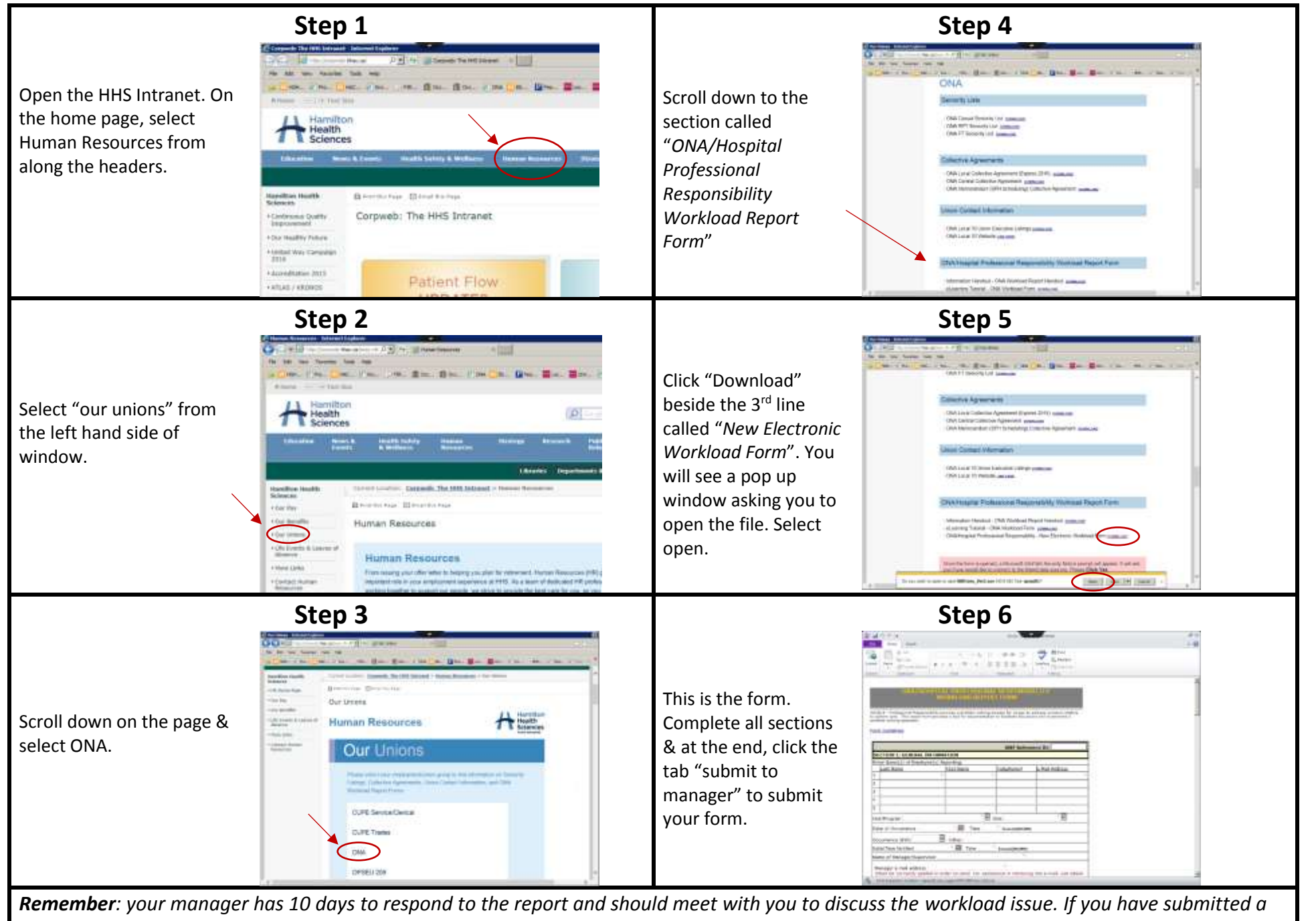

form and have not gotten a response from your manager, email the manager to follow up as well as the union (local70@ona.org).

How to Find and Complete the ONA Electronic Professional Responsibility Workload Forms